# Infokarte: Snap4Arduino

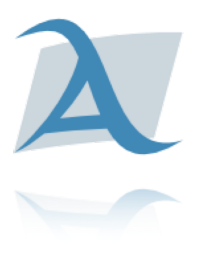

# Ein Arduino-Projekt erstellen

Um ein neues Arduino-Projekt in Snap4Arduino zu erstellen, wird das Programm geöffnet. Die Sprache lässt sich über das "Zahnrad"-Symbol einstellen. Snap4Arduino erzeugt automatisch ein neues Projekt. Ein vorhandenes Projekt öffnet man über das Datei-Symbol und die Auswahl "Öffnen…" (Abb. 1). Projekte von einer externen Quelle können geladen werden, indem man im selben Menü auf "Importieren…" klickt und das entsprechende Projekt auswählt (Abb. 2). Nachdem der Arduino mit dem Computer per USB-Kabel verbunden ist, muss er noch mit Snap4Arduino eingerichtet werden. Hierzu klickt man oben links auf "Arduino" und anschließend auf "Mit Arduino verbinden" (Abb. 3).

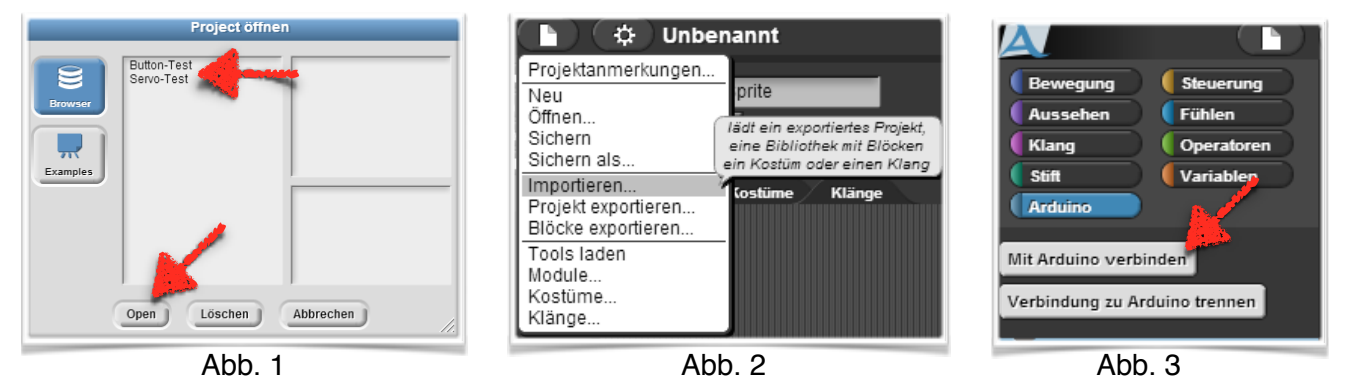

Falls neu angelegt, sollte das Projekt danach mit eigenem Namen gesichert werden (Abb. 4, Abb. 5).

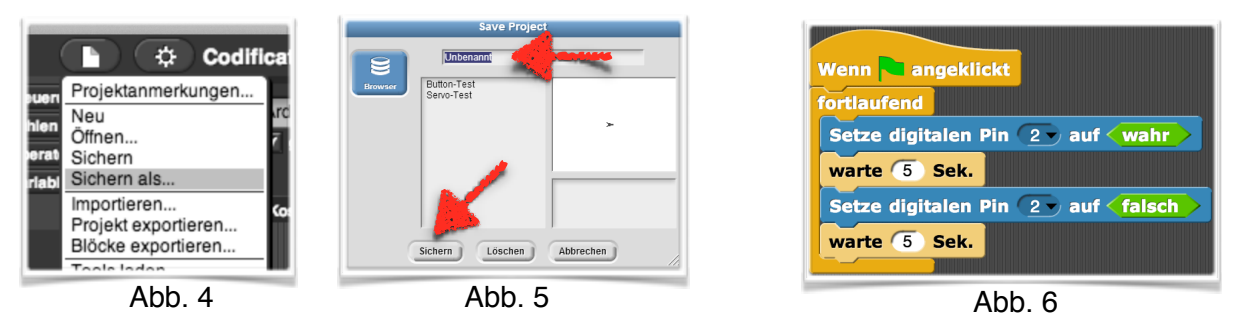

Snap4Arduino kommuniziert mit dem Arduino über die Blöcke in der Kategorie "Arduino". Zur Erstellung eines Programms werden außerdem Blöcke aus den Kategorien "Steuerung", "Operatoren" und "Variablen" benötigt (Abb. 3). Die anderen Kategorien dienen ausschließlich dazu, Sprites auf der Bühne (das weiße Feld mit dem Pfeil in der Mitte) zu manipulieren. Ein Snap4Arduino-Programm beginnt typischerweise mit <u>Wenn Rangeklickt</u>. Daran anschließend folgen die Blöcke des eigentlichen Programms (Abb. 6).

Über die Funktion "Tools laden" im Datei-Menu lassen sich weitere nützliche Blöcke importieren, die die Programmierung mit Snap4Arduino erleichtern.

# Die Arduino-Blöcke

Es gibt fünf verschiedene Arduino-Blöcke. Diese werden genutzt, um an den einzelnen Pins an-

#### V 2016-04-24

liegende Signale der angeschlossenen Sensoren auszulesen und um Signale über die Pins nach außen an die Aktoren zu geben.

| Setze Servo         | Dieser Block dient dazu, einem angeschlossenen Servo einen Wert zuzuweisen.                                                                                                    |
|---------------------|----------------------------------------------------------------------------------------------------|
|                     | <b>TinkerKit-Shield</b> :<br>Der mitgelieferte Servo kann an allen digitalen Pins (3,5,6,9,10 und11)<br>genutzt werden. Servos dürfen nur mit zusätzlicher Stromquelle (Netzteil<br>oder Batterie) betrieben werden!                                                                                                    |
|                     | Es gibt zwei Arten von Servos. Continuous Rotation (CR) -Servos können sich kontinuierlich mit oder gegen den Uhrzeigersinn drehen, Standard-Servos können auf einen bestimmten Winkel eingestellt werden. Die Auswahl im ersten, runden Feld muss dem Pin entsprechen, an dem der Servo angeschlossen ist. (Bsp.: Servo an 3 $->$ Auswahl "3")                                                                                                    |
|                     | <i>Erklärung des Auswahlmenüs</i><br><i>Winkel (0-180):</i> Der <u>Winkel</u> für einen angeschlossenen <u>Standard-Servo</u> wird<br>hier eingestellt. Dazu wird ein Wert zwischen 0 und 180 eingegeben, was<br>ungefähr einer Bewegung des Servos zwischen 0° bis 180°. entspricht. Der<br>genaue Minimal- und Maximalwert kann von Servo zu Servo unterschiedlich<br>sein, sollte sich aber in der Nähe von 0 und 180 befinden. Hier muss exper-<br>imentiert werden. Einige Servos lassen sich auch über ein kleines Stellräd-<br>chen mit einem Schraubendreher physisch justieren. |
|                     | <b>Folgende Menü-Punkte sind ausschließlich für CR-Servos:</b><br><i>gestoppt:</i> Ein <u>CR-Servo</u> wird mit diesem Block <u>angehalten</u> . Sollte der Servo<br>nicht komplett anhalten, muss der tatsächliche Stoppwert experimentell er-<br>mittelt werden. Der Wert befindet sich in der Nähe von 90 und muss in<br>diesem Fall manuell als Zahl eingegeben werden, indem man einmal auf<br>das bereits ausgewählte Wort "gestoppt" klickt. Auf diese Weise lässt sich<br>auch die Drehgeschwindigkeit regulieren.                                                               |
|                     | <i>im Uhrzeigersinn:</i> Ein <u>CR-Servo</u> wird mit diesem Block gestartet und dreht sich fortan kontinuierlich <u>mit dem Uhrzeigersinn</u> .                                                                                                    |
|                     | <i>gegen den Uhrzeigersinn:</i> Ein <u>CR-Servo</u> wird mit diesem Block gestartet<br>und dreht sich fortan kontinuierlich <u>gegen den Uhrzeigersinn</u> .                                                                                                    |
|                     | Das TinkerKit enthält einen Standard- und einen CR-Servo                                                                                                    |
| Setze digitalen Pin | Dem angegebenen <u>digitalen Ausgang</u> wird ein Wahrheitswert (wahr oder<br>falsch) zugewiesen. Das bedeutet, dass an den Pin nur "Strom soll<br>fließen" oder "Strom soll nicht fließen" ausgegeben werden kann. In der<br>Rundung hinter dem Wort "Pin" wird die Nummer des Pins eingetragen. Im<br>rechten Sechseck wird der Wahrheitswert per Drag & Drop eingetragen.                                                                                                    |
|                     | <b>TinkerKit</b> : Die digitalen Pins 3,5,6,9,10 und 11 des Arduino Uno werden durchgereicht und können genutzt werden.                                                                                                    |

#### V 2016-04-24

| Setze PWM-Pin      | Die digitalen Pins 3, 5, 6, 9, 10 und 11 des Arduino lassen sich per PWM<br>nutzen. PWM steht für Pulsweitenmodulation und bedeutet, dass die digi-<br>talen Signale in pseudoanaloge Signale umgewandelt werden. So entsteht<br>die Möglichkeit, 256 verschiedene Werte (0 bis 255) ausgeben zu können,<br>die in der rechten Rundung des Blocks eingegeben werden. Im linken<br>Auswahlfeld wählt man den entsprechenden PWM-Pin.<br>Am <b>TinkerKit-Shield</b> können alle sechs vom Arduino zur Verfügung gestell-<br>ten Pins benutzt werden.                                                                                                    |
|--------------------|----------------------------------------------------------------------------------------------------|
| Lies analogen Pin  | Mit diesem Block können <u>analog angeschlossene Sensoren</u> ausgelesen<br>werden. Die am Pin anliegenden Spannungswerte (0 bis 5 Volt) werden<br>hierbei in 1024 verschiedene Zahlenwerte (0 bis 1023) umgerechnet. Nur<br>die im Bereich "ANALOG IN" befindlichen Pins A0 bis A5 am Arduino kön-<br>nen als analoge Eingänge verwendet werden. Der entsprechende Eingang<br>wird im Auswahlmenü gewählt.<br>Es handelt sich bei diesem Block um einen Reporter-Block (abgerundete<br>Gestalt). Das bedeutet, dass bei Klick auf den Block der aktuelle Wert des<br>gewählten Pins angezeigt wird.<br><b>TinkerKit-Shield:</b> Alle analogen Pins des Arduino Uno werden durchgere-<br>icht und können genutzt werden. |
| Lies digitalen Pin | <ul> <li>Mit diesem Block können digital angeschlossene Sensoren ausgelesen werden. Die am Pin anliegenden Spannungswerte (0 oder 5 Volt) werden hierbei in die Wahrheitswerte (wair oder felsch) umgerechnet. Der entsprechende Eingang wird im Auswahlmenü gewählt.</li> <li>Es handelt sich bei diesem Block um einen Reporter-Block (abgerundete Gestalt). Das bedeutet, dass bei Klick auf den Block der aktuelle Wert des gewählten Pins angezeigt wird.</li> <li>TinkerKit-Shield: Die digitalen Pins 3, 5, 6, 9, 10 und 11 des Arduino Uno werden durchgereicht und können genutzt werden.</li> </ul>                                                                                                    |

# Beispiele

Ein Programm wird gestartet, indem die grüne Flagge oben rechts im Fenster angeklickt wird. (Abb. 7) Ein einzelner Programmblock kann auch gestartet werden, indem mit der linken Maustaste einmal auf den Programmblock geklickt wird. Laufende Programme sind grün umrandet. Enthält ein Programm Fehler und kann nicht ausgeführt werden, so ist es rot umrandet. Um das Programm wieder zu beenden, wird der rote Punkt oben rechts in der Ecke des Programmfensters angeklickt oder erneut einmal mit der linken Maustaste auf den Programmblock geklickt.

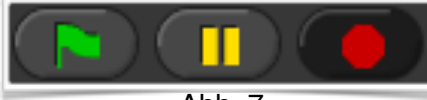

## Blinkende LED

| Wenn 🗖 angeklickt                                        | Zunächst wird der Start-Block mit der grünen Fahne hinzugefügt.                                                                                                    |
|----------------------------------------------------------|----------------------------------------------------------------------------------------------------|
| fortlaufend                                              | Im Schleifen-Block werden dem digitalen Pin 3 im Wechsel die                                                                                                    |
| Setze digitalen Pin ③ auf wahr                           | schnelles Blinken ergibt, wurde zusätzlich ein Warteblock einge-<br>fügt, der die angeschlossene LED jeweils 5 Sekunden in ihrem<br>Zustand belässt. Alles im "fortlaufend" -Block Befindliche wird in<br>einer Dauerschleife solange ausgeführt, bis das Programm<br>beendet oder die Verbindung zum Arduino getrennt wird. |
| warte 5 Sek.                                             |                                                                                                    |
| Setze digitalen Pin (3 v auf (falsch))<br>warte (5) Sek. |                                                                                                    |

### Selbstdimmende LED

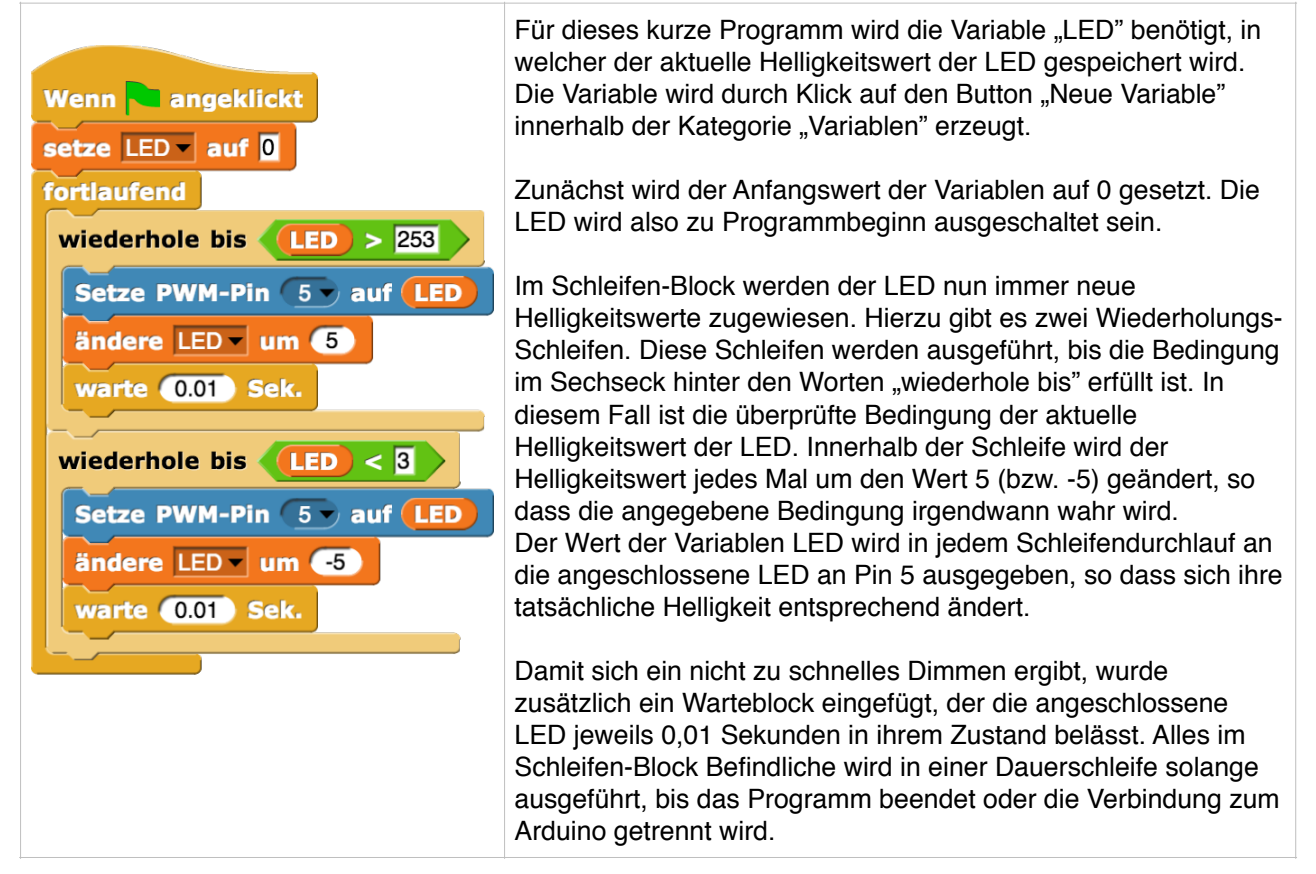

# LED in Abhängigkeit von Sensorwert an-/ausschalten

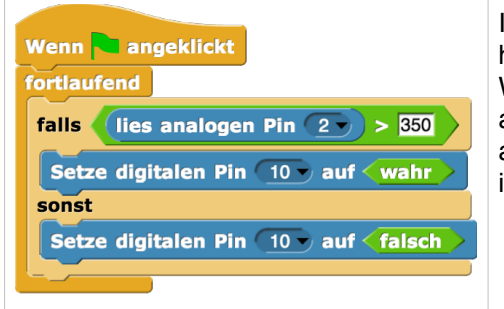

Im Schleifen-Block werden dem digitalen Ausgang 10 in Abhängigkeit von den am analogen Eingang A2 eingelesenen Werten die Werte water und falsch zugewiesen. Ist also der aktuelle Sensorwert an A2 höher als 350, wird die LED angeschaltet. Sonst (also wenn der Sensorwert kleiner oder gleich 350 ist) wird die LED ausgeschaltet.